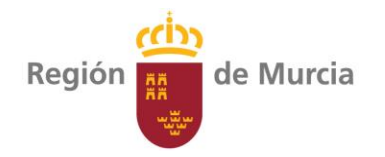

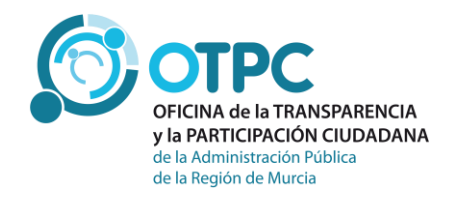

# Guía de uso del buscador de plantillas del personal docente no universitario

Oficina de la Transparencia y la Participación Ciudadana de la Administración Pública de la Región de Murcia Versión 1.0 Julio 2018

### Contenido

| ¿Cómo funcionan las búsquedas?                                                                                                    | 1        |
|----------------------------------------------------------------------------------------------------|----------|
| Elementos del buscador de puestos                                                                                                   | 1        |
| Línea de resultados                                                                                                    | 1        |
| Campo buscar:                                                                                                    | 2        |
| Zona de Filtros Aplicados                                                                                                    | 4        |
| Botón limpiar búsqueda                                                                                                    | 5        |
| Filtros desplegables                                                                                                    | 5        |
| Municipio                                                                                                    | 5        |
| Localidad:                                                                                                    | 5        |
| Centro:                                                                                                    | 5        |
| Cuerpo:                                                                                                    | 5        |
| Especialidad:                                                                                                    | 5        |
| Itinerancia:                                                                                                    | 5        |
| Ordenación de las búsquedas                                                                                                    | 6        |
| Descarga de información                                                                                                    | 6        |
| Ejemplos prácticos                                                                                                    | 7        |
| ¿Cuántos puestos DOCENTES hay en el municipio de MURCIA, localidad de COBATILLAS?                                                   | 7        |
| ¿Cuántos puestos de la especialidad de LATIN que hay en el municipio de CARTAGENA?                                                  | 9        |
| ¿Cuántos puestos docentes del cuerpo de PROFESORES DE ESCUELAS<br>OFICIALES DE IDIOMAS hay en el municipio de SAN JAVIER?           | _10      |
| ¿Cuántos puestos docentes hay en el IES SANJE (de Alcantarilla)?                                                                    | _11      |
| ¿Cuántos puestos hay por la especialidad de INGLES, en el cuerpo de PROFESORES DE ENSEÑANZA SECUNDARIA, en el municipio de BLANCA _ | _12      |
| ¿Cómo puedo consultar información detallada de las características de un puest de trabajo y del ocupante del mismo?                 | o<br>_13 |

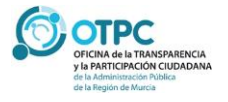

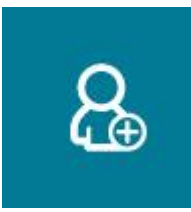

### ¿Cómo funcionan las búsquedas?

Se ha diseñado un sistema de filtros que facilitan la información al usuario. Cada caja de búsqueda está programada para que filtre la información por el criterio escogido, y condiciona el contenido del resto de cajas de búsqueda. Es decir, cuando seleccionemos un valor en una caja de búsqueda, el resto de cajas sólo mostrarán la información filtrada por el criterio que acabamos de seleccionar.

### Elementos del buscador de puestos

|                                                                  |                | 😮 Guía de uso    |
|------------------------------------------------------------------|----------------|------------------|
| ≡ Filtrar por:<br>Buscar :                                       |                |                  |
| Municipio<br>•                                                   | Localidad 🗸    | Centro           |
| Cuerpo                                                           | Especialidad v | Itinerancia      |
| Filtros Aplicados                                                |                | Limpiar búsqueda |
| Filtro actual: 14 278 registros. Mostrando registros del 1 al 25 |                |                  |

#### Línea de resultados

Es importante destacar en la parte inferior de la zona de consultas, una caja no editable con los resultados a mostrar con cada consulta. En el ejemplo anterior, la consulta sin filtros devuelve un total de 14.278 registros

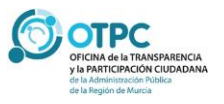

|                                                                  |              | <b>?</b> Guía de uso |
|------------------------------------------------------------------|--------------|----------------------|
| ■ Filtrar por:                                                   |              |                      |
| Buscar :                                                         |              |                      |
| Municipio                                                        | Localidad    | Centro               |
| •                                                                | •            | •                    |
| Cuerpo                                                           | Especialidad | ltinerancia          |
| ×                                                                | •            | •                    |
|                                                                  |              |                      |
| Filtros Aplicados                                                |              |                      |
|                                                                  |              | Limpiar búsqueda     |
|                                                                  |              |                      |
| Filtro actual: 14,278 registros. Mostrando registros del 1 al 25 |              |                      |

Filtro actual: 14,278 registros. Mostrando registros del 1 al 25

Al introducir cualquier valor de consulta, el número se actualizará de forma automática indicando el número de registros a mostrar. A continuación veremos varios ejemplos que ayuden a comprender este sistema de búsqueda.

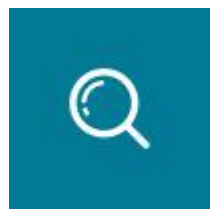

### Campo buscar:

El primer campo dentro de la zona de filtros está etiquetado con el literal "buscar:"

Este campo realiza la búsqueda de un literal dentro de cualquier campo de la relación de puesto de plantilla.

Por ejemplo, si consultamos el literal "CAR"

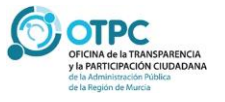

|                                         |                                           |                           | Guia de uso      |
|-----------------------------------------|-------------------------------------------|---------------------------|------------------|
| <b>≡</b> Filtrar por:<br>E              | Buscar : CAR                              |                           |                  |
| Municipio                               |                                           | Localidad                 | Centro           |
|                                         | •                                         | T                         | <b>T</b>         |
| Cuerpo                                  |                                           | Especialidad              | ltinerancia      |
|                                         | •                                         | T                         | •                |
| Filtros Aplicados Busqueda Libre: CAR X |                                           |                           | Limpiar búsqueda |
| Filtro actual: 13,886 reg               | istros. Mostrando registros del 1 al 25 ( | 4,278 registros en total) |                  |

Filtro actual: 13,886 registros. Mostrando registros del 1 al 25 (14,278 registros en total)

la línea de resultados muestra:

Es decir, existen 13.886 registros que contienen en alguno de sus campos el literal "CAR". En este caso muestra los registros con literales como "CARAVACA", "FUNCIONARIO DE CARRERA", "CARTAGENA", "IES REY CARLOS III".

Si completamos la búsqueda con:

| Buscar : | CARLOS |
|----------|--------|
|          |        |

Encontramos 220 registros

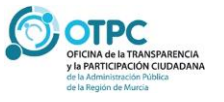

Filtro actual: 220 registros. Mostrando registros del 26 al 50 (14,278 registros en total)

En este caso concreto, y dado que el campo hace una búsqueda por el literal, obtenemos en pantalla los registros de los institutos CARLOS III, JUAN CARLOS I, junto al colegio de primaria JUAN CARLOS I

### Zona de Filtros Aplicados

En pantalla, estaremos visualizando la información filtrada. Por lo tanto, para facilitar el seguimiento de la información mostrada, se incluye una zona debajo de las cajas de búsqueda donde se mostrarán los criterios de búsqueda. En el siguiente ejemplo:

Estamos haciendo una búsqueda de un literal "CARLOS" para el municipio de la Unión. Cada caja de filtros aplicado aparecerá con la etiqueta correspondiente del campo de búsqueda.

| ≡ Filtrar por:<br>Buscar : CAF             | RLOS                                              |        |              |
|--------------------------------------------|---------------------------------------------------|--------|--------------|
| Municipio<br>UNIÓN (LA)<br>Cuerpo          | Localidad     Especialidad                        | Centro | T            |
| Filtros Aplicados  Busqueda Libre: UNIÓN ( | D<br>LA) X                                        | Limp   | iar búsqueda |
| Filtro actual: 6 registros. Mostrando      | registros del 1 al 6 ( 14,278 registros en total) |        |              |

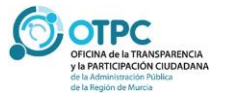

**2** Guía de uso

### Botón limpiar búsqueda

Para poder reiniciar una nueva consulta podremos cancelar uno a uno los filtros aplicados, o bien pulsar el botón LIMPIAR BÚSQUEDA que anulará todos los filtros aplicados.

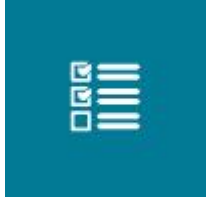

#### **Filtros desplegables**

Se han seleccionado un conjunto de campos que ofrecen información más significativa para facilitar las búsquedas. Para los puestos de trabajo del SMS tendremos:

#### Municipio

Municipio del centro educativo/administrativo

#### Localidad:

Localidad del centro educativo/administrativo.

#### Centro:

Búsqueda por centro educativo/administrativo

#### Cuerpo:

Cuerpo del puesto a buscar.

#### **Especialidad:**

Especialidad del puesto asociada a los cuerpos.

#### Itinerancia:

Sólo tiene dos valores (S/N) (Sí/No), indica si el puesto seleccionado es itinerante.

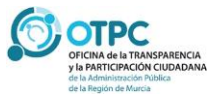

### Ordenación de las búsquedas

Una vez seleccionados los filtros, podemos ordenar de forma ascendente/descendente la información mostrada pulsando en los campos de cabecera de cada una de las columnas.

### Descarga de información.

En la parte inferior de la consulta se muestran los botones para la descarga de la información

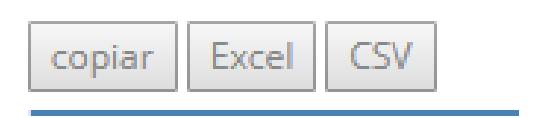

El botón Copiar copia en el portapapeles del usuario la información seleccionada, los botones Excel y CSV generan un fichero con la información filtrada. Es importante destacar que se descargará los registros correspondientes a los filtros aplicados.

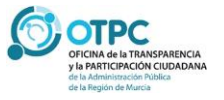

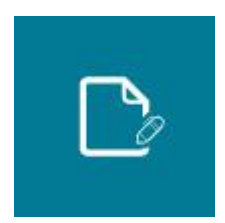

### **Ejemplos prácticos**

### Ejemplo 1

# ¿Cuántos puestos DOCENTES hay en el municipio de MURCIA, localidad de COBATILLAS?

Podemos aplicar los siguientes filtros:

|                       |              |             | 😮 Guía de uso    |
|-----------------------|--------------|-------------|------------------|
| ≡ Filtrar por:        |              |             |                  |
| Buscar :              |              |             |                  |
| Municipio             | Localidad    | Centro      |                  |
| MURCIA                | COBATILLAS   | T           | Ŧ                |
| Cuerpo                | Especialidad | ltinerancia |                  |
|                       | <b>v</b>     | T           | T                |
|                       |              |             |                  |
| Filtros Aplicados     |              |             |                  |
| Municipio Localidad   |              |             |                  |
| MURCIA X COBATILLAS X |              |             |                  |
|                       |              |             |                  |
|                       |              |             | Limpiar búsqueda |
|                       |              |             |                  |

Filtro actual: 16 registros. Mostrando registros del 1 al 16 (14,278 registros en total)

| Municipio 🏨 | Localidad ا 🖨 | Centro Educativo 🛛 😂                     | Cuerpo             | lŧ | Especialidad 🕴                                      | ¢ | Cargo 4                                        |   | Nivel | J♦ | Retribuciones | lŧ |   |
|-------------|---------------|------------------------------------------|--------------------|----|-----------------------------------------------------|---|------------------------------------------------|---|-------|----|---------------|----|---|
| MURCIA      | COBATILLAS    | 30005120-CE INF-PRI<br>VIRGEN DE LA VEGA | CUERPO DE MAESTROS |    | 0597EI-EDUCACION INFANTIL                           |   |                                                | : | 21    |    | 30.696,68 €   |    | 0 |
| MURCIA      | COBATILLAS    | 30005120-CE INF-PRI<br>VIRGEN DE LA VEGA | CUERPO DE MAESTROS |    | 0597EI-EDUCACION INFANTIL                           |   |                                                |   | 21    |    | 30.696,68 €   |    | 0 |
| MURCIA      | COBATILLAS    | 30005120-CE INF-PRI<br>VIRGEN DE LA VEGA | CUERPO DE MAESTROS |    | 0597EI-EDUCACION INFANTIL                           |   |                                                |   | 21    |    | 30.789,40 €   |    | 0 |
| MURCIA      | COBATILLAS    | 30005120-CE INF-PRI<br>VIRGEN DE LA VEGA | CUERPO DE MAESTROS |    | 0597FI-LENGUA EXTRANJERA:<br>INGLES                 |   |                                                |   | 21    |    | 31.131,86€    |    | 0 |
| MURCIA      | COBATILLAS    | 30005120-CE INF-PRI<br>VIRGEN DE LA VEGA | CUERPO DE MAESTROS |    | 0597PRI-EDUCACION PRIMARIA                          | A | E33-JEFE ESTUDIOS DE<br>C.INF Y PRIM. TIPO "C" |   | 21    |    | 33.814,40€    |    | 0 |
| MURCIA      | COBATILLAS    | 30005120-CE INF-PRI<br>VIRGEN DE LA VEGA | CUERPO DE MAESTROS |    | 0597PT-EDUCACION ESPECIAL,<br>PEDAGOGIA TERAPEUTICA | , |                                                |   | 21    |    | 30.789,40€    |    | 0 |
| MURCIA      | COBATILLAS    | 30005120-CE INF-PRI                      | CUERPO DE MAESTROS |    | 0597EI-EDUCACION INFANTIL                           |   |                                                |   | 21    |    | 30.789,40 €   |    | A |

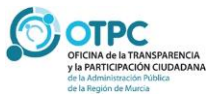

*Filtrando por municipio y localidad (observamos que figura el detalle del filtro que estamos aplicando), obtenemos que hay 16 puestos, en el centro educativo 30005120-CE INF-PRI VIRGEN DE LA VEGA, y de ellos 15 son del cuerpo de maestros.* 

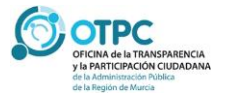

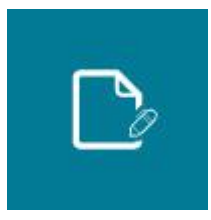

### Ejemplo 2

## ¿Cuántos puestos de la especialidad de LATIN que hay en el municipio de CARTAGENA?

Filtrando por especialidad y municipio, aparecen 7 puestos

|                                                                                                    |               | 😮 Guía de uso    |
|----------------------------------------------------------------------------------------------------|---------------|------------------|
|                                                                                                    |               |                  |
| Municipio                                                                                                | Localidad     | Centro           |
| CARTAGENA                                                                                                | <b></b>       | <b></b>          |
| Cuerpo                                                                                                   | Especialidad  | ltinerancia      |
| · · · · · · · · · · · · · · · · · · ·                                                                    | 0590003-LATIN | τ                |
|                                                                                                    |               |                  |
| Filtros Aplicados           Municipio         Especialidad           CARTAGENA X         0590003-LATIN X |               | Limpiar búsqueda |
|                                                                                                    |               |                  |

Filtro actual: 7 registros. Mostrando registros del 1 al 7 (14,278 registros en total)

| Municipio 🏨 | Localidad ا 🖨    | Centro Educativo 🛛 🗍 🖕                | Cuerpo I 🛔                                        | Especialidad ا 🛔 | Cargo                                                               | J <b>≑</b> Nive | el Ji≱ | Retribuciones | lŧ |   |
|-------------|------------------|---------------------------------------|---------------------------------------------------|------------------|---------------------------------------------------------------------|-----------------|--------|---------------|----|---|
| CARTAGENA   | CARTAGENA        | 30001746-IES ISAAC<br>PERAL           | CUERPO DE CATEDRÁTICOS<br>DE ENSEÑANZA SECUNDARIA | 0590003-LATIN    | S06-JEFE DE DEPARTAMENTO DE<br>INSTITUTO DE ENSEñANZA<br>SECUNDARIA | 26              |        | 38.105,98€    |    | 0 |
| CARTAGENA   | DOLORES<br>(LOS) | 30010152-IES SAN<br>ISIDORO           | CUERPO DE PROFESORES DE<br>ENSEÑANZA SECUNDARIA   | 0590003-LATIN    | S06-JEFE DE DEPARTAMENTO DE<br>INSTITUTO DE ENSEñANZA<br>SECUNDARIA | 24              |        | 35.496,78 €   |    | 0 |
| CARTAGENA   | CARTAGENA        | 30001746-IES ISAAC<br>PERAL           | CUERPO DE PROFESORES DE<br>ENSEÑANZA SECUNDARIA   | 0590003-LATIN    | S06-JEFE DE DEPARTAMENTO DE<br>INSTITUTO DE ENSEñANZA<br>SECUNDARIA | 24              |        | 35.546,58 €   |    | 0 |
| CARTAGENA   | CARTAGENA        | 30001746-IES ISAAC<br>PERAL           | CUERPO DE PROFESORES DE<br>ENSEÑANZA SECUNDARIA   | 0590003-LATIN    |                                                                     | 24              |        | 34.716,90€    |    | 0 |
| CARTAGENA   | CARTAGENA        | 30012276-IES<br>MEDITERRÁNEO          | CUERPO DE PROFESORES DE<br>ENSEÑANZA SECUNDARIA   | 0590003-LATIN    | S06-JEFE DE DEPARTAMENTO DE<br>INSTITUTO DE ENSEñANZA<br>SECUNDARIA | 24              |        | 35.327,66€    |    | 0 |
| CARTAGENA   | CARTAGENA        | 30011776-IES BEN<br>ARABÍ             | CUERPO DE PROFESORES DE<br>ENSEÑANZA SECUNDARIA   | 0590003-LATIN    | S06-JEFE DE DEPARTAMENTO DE<br>INSTITUTO DE ENSEñANZA<br>SECUNDARIA | 24              |        | 35.496,78 €   |    | 0 |
| CARTAGENA   | CARTAGENA        | 30008650-IES JUAN<br>SEBASTIÁN ELCANO | CUERPO DE PROFESORES DE<br>ENSEÑANZA SECUNDARIA   | 0590003-LATIN    | S06-JEFE DE DEPARTAMENTO DE<br>INSTITUTO DE ENSEñANZA<br>SECUNDARIA | 24              |        | 35.204,12 €   |    | 0 |

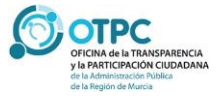

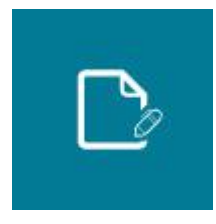

### Ejemplo 3

¿Cuántos puestos docentes del cuerpo de PROFESORES DE ESCUELAS OFICIALES DE IDIOMAS hay en el municipio de SAN JAVIER?

Aplicando los filtros correspondientes al Municipio y Cuerpo obtenemos una consulta de 9 puestos

|                                                  |                                       | 🕑 Guia de uso     |
|--------------------------------------------------|---------------------------------------|-------------------|
| ≡ Filtrar por:                                   |                                       |                   |
| Buscar :                                         |                                       |                   |
| Municipio                                        | Localidad                             | Centro            |
| SAN JAVIER 🔻                                     | · · · · · · · · · · · · · · · · · · · | •                 |
| Cuerpo                                           | Especialidad                          | ltinerancia       |
| CUERPO DE PROFESORES DE ESCUELAS OFICIALES DE IE | <b>.</b>                              | •                 |
|                                                  |                                       |                   |
| Filtros Aplicados                                |                                       |                   |
| Municipio                                        |                                       |                   |
| SAN JAVIER X CUERPO DE PROFESORES DE ESCUEL      | AS OFICIALES DE IDIOMAS X             |                   |
|                                                  |                                       | l impiar húsqueda |
|                                                  |                                       |                   |
|                                                  |                                       |                   |
|                                                  | 1                                     |                   |

Filtro actual: 9 registros. Mostrando registros del 1 al 9 (14,278 registros en total)

| Municipio 🏨 | Localidad 🛛 👙 | Centro Educativo 🛛 🗍 🔶                                      | Cuerpo 🎼                                                    | Especialidad 🛛 👙 | Cargo                                                     | <b>•</b> | Nivel | I\$ | Retribuciones | Jŧ |   |
|-------------|---------------|-------------------------------------------------------------|-------------------------------------------------------------|------------------|-----------------------------------------------------------|----------|-------|-----|---------------|----|---|
| SAN JAVIER  | SAN JAVIER    | 30019313-EOI ESCUELA<br>OFICIAL DE IDIOMAS DE SAN<br>JAVIER | CUERPO DE PROFESORES DE<br>ESCUELAS OFICIALES DE<br>IDIOMAS | 0592011-INGLES   |                                                           | 2        | 24    |     | 34.281,72€    |    | 0 |
| SAN JAVIER  | SAN JAVIER    | 30019313-EOI ESCUELA<br>OFICIAL DE IDIOMAS DE SAN<br>JAVIER | CUERPO DE PROFESORES DE<br>ESCUELAS OFICIALES DE<br>IDIOMAS | 0592011-INGLES   |                                                           | 2        | 24    |     | 34.374,44€    |    | 0 |
| SAN JAVIER  | SAN JAVIER    | 30019313-EOI ESCUELA<br>OFICIAL DE IDIOMAS DE SAN<br>JAVIER | CUERPO DE PROFESORES DE<br>ESCUELAS OFICIALES DE<br>IDIOMAS | 0592011-INGLES   | I31-DIRECTOR ESCUELAS<br>OFICIALES DE IDIOMAS<br>TIPO "C" | 2        | 24    |     | 42.542,66 €   |    | 0 |
| SAN JAVIER  | SAN JAVIER    | 30019313-EOI ESCUELA<br>OFICIAL DE IDIOMAS DE SAN<br>JAVIER | CUERPO DE PROFESORES DE<br>ESCUELAS OFICIALES DE<br>IDIOMAS | 0592011-INGLES   |                                                           | 2        | 24    |     | 34.374,44€    |    | 0 |
| SAN JAVIER  | SAN JAVIER    | 30019313-EOI ESCUELA<br>OFICIAL DE IDIOMAS DE SAN<br>JAVIER | CUERPO DE PROFESORES DE<br>ESCUELAS OFICIALES DE<br>IDIOMAS | 0592011-INGLES   |                                                           | 2        | 24    |     | 34.497,98 €   |    | 0 |
| ςανι ιανίες | ςδη ιδι/ιερ   |                                                             |                                                             | 0502011_INGLES   |                                                           | : )      | м     |     | 38 600 60 £   |    |   |

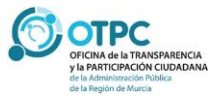

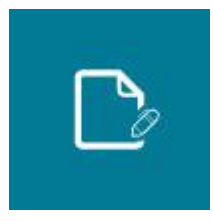

### Ejemplo 4

¿Cuántos puestos docentes hay en el IES SANJE (de Alcantarilla)?

#### Aplicando el filtro por centros docentes obtenemos 84 registros.

|                                                     |              | 😢 G                | iuía de uso |
|-----------------------------------------------------|--------------|--------------------|-------------|
| ≡ Filtrar por:<br>Buscar :                          |              |                    |             |
| Municipio                                           | Localidad    | Centro             |             |
| •                                                   | T            | 30008790-IES SANJE | •           |
| Cuerpo                                              | Especialidad | ltinerancia        |             |
| · · · · · · · · · · · · · · · · · · ·               | T            |                    | Ŧ           |
| Filtros Aplicados<br>Centro<br>30008790-IES SANJE X |              | Limpiar            | búsqueda    |

Filtro actual: 84 registros. Mostrando registros del 1 al 25 (14,278 registros en total)

| Municipio 🇯  | Localidad 🗍  | Centro<br>Educativo 🗍 | Cuerpo                                                       | Especialidad                                         | Cargo                                                               | Nivel ∤ | Retribuciones 👃 | ÷ |
|--------------|--------------|-----------------------|--------------------------------------------------------------|------------------------------------------------------|---------------------------------------------------------------------|---------|-----------------|---|
| ALCANTARILLA | ALCANTARILLA | 30008790-IES<br>SANJE | CUERPO DE PROFESORES DE<br>ENSEÑANZA SECUNDARIA              | 0590017-EDUCACION<br>FISICA                          | S06-JEFE DE DEPARTAMENTO DE<br>INSTITUTO DE ENSEñANZA<br>SECUNDARIA | 24      | 35.204,12 €     | 0 |
| ALCANTARILLA | ALCANTARILLA | 30008790-IES<br>SANJE | CUERPO DE PROFESORES<br>TÉCNICOS DE FORMACIÓN<br>PROFESIONAL | 0591211-MECANIZADO Y<br>MANTENIMIENTO DE<br>MAQUINAS |                                                                     | 24      | 32.878,72 €     | 0 |
| ALCANTARILLA | ALCANTARILLA | 30008790-IES<br>SANJE | CUERPO DE PROFESORES<br>TÉCNICOS DE FORMACIÓN<br>PROFESIONAL | 0591202-EQUIPOS<br>ELECTRONICOS                      |                                                                     | 24      | 32.878,72 €     | 0 |
| ALCANTARILLA | ALCANTARILLA | 30008790-IES<br>SANJE | CUERPO DE PROFESORES<br>TÉCNICOS DE FORMACIÓN<br>PROFESIONAL | 0591222-PROCESOS DE<br>GESTION ADMINISTRATIVA        |                                                                     | 24      | 32.443,54€      | 0 |
| ALCANTARILLA | ALCANTARILLA | 30008790-IES          | CUERPO DE PROFESORES DE                                      | 0590105-FORMACION Y                                  |                                                                     | 24      | 34.497,98 €     | A |

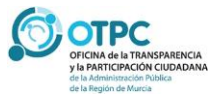

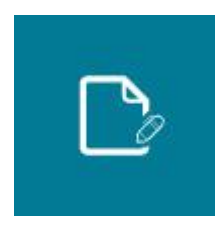

### Ejemplo 5

¿Cuántos puestos hay por la especialidad de INGLES, en el cuerpo de PROFESORES DE ENSEÑANZA SECUNDARIA, en el municipio de BLANCA

|                                                                     |                                 | 😯 Guía de uso                         |
|---------------------------------------------------------------------|---------------------------------|---------------------------------------|
| ≡ Filtrar por:                                                      |                                 |                                       |
| Buscar :                                                            |                                 |                                       |
| Municipio                                                           | Localidad                       | Centro                                |
| BLANCA 🔻                                                            |                                 | τ                                     |
| Cuerpo                                                              | Especialidad                    | ltinerancia                           |
| CUERPO DE PROFESORES DE ENSEÑANZA SECUNDARIA                        | 0590011-INGLES •                | · · · · · · · · · · · · · · · · · · · |
|                                                                     |                                 |                                       |
| Filtros Aplicados                                                   |                                 |                                       |
| Municipio Cuerpo                                                    | Especialidad                    |                                       |
| BLANCA X CUERPO DE PROFESORES DE ENSEÑANZ                           | A SECUNDARIA X 0590011-INGLES X |                                       |
|                                                                     |                                 | Line in biometer                      |
|                                                                     |                                 | Limpiar busqueda                      |
|                                                                     |                                 |                                       |
| Filtro actual: 3 registros. Mostrando registros del 1 al 3 ( 14,278 | egistros en total)              |                                       |
|                                                                     |                                 |                                       |

| Municipio 🌡 | 🕨 Localidad ا 🌢                   | Centro Educativo                 | 1\$ | Cuerpo                                          | J₽ | Especialidad 🗍 🖨 Cargo | Nivel | Retribuciones 🛛 🖨 |   |
|-------------|-----------------------------------|----------------------------------|-----|-------------------------------------------------|----|------------------------|-------|-------------------|---|
| BLANCA      | BLANCA                            | 30012756-IES VALLE DEL<br>SEGURA |     | CUERPO DE PROFESORES DE ENSEÑANZA<br>SECUNDARIA |    | 0590011-INGLES         | 24    | 34.374,44 €       | 0 |
| BLANCA      | BLANCA                            | 30012756-IES VALLE DEL<br>SEGURA |     | CUERPO DE PROFESORES DE ENSEÑANZA<br>SECUNDARIA |    | 0590011-INGLES         | 24    | 34.374,44 €       | 0 |
| BLANCA      | BLANCA                            | 30012756-IES VALLE DEL<br>SEGURA |     | CUERPO DE PROFESORES DE ENSEÑANZA<br>SECUNDARIA |    | 0590011-INGLES         | 24    | 34.374,44€        | 0 |
| Mostrar 25  | Mostrar 25 🔻 registros por página |                                  |     |                                                 |    |                        |       |                   |   |

Obtenemos 3 registros

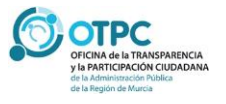

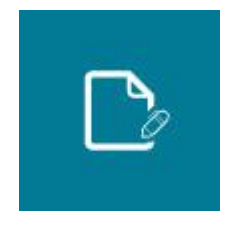

### Ejemplo 6

¿Cómo puedo consultar información detallada de las características de un puesto de trabajo y del ocupante del mismo?

Detalles del puesto

#### 0590011-INGLES

#### Adscripción Orgánica

Centro Educativo: 30012756-IES VALLE DEL SEGURA Municipio: BLANCA Localidad: BLANCA

#### Datos del puesto

Puesto: 0590011-INGLES Nivel C.D.: 24 Retribución bruta anual.: 34374.44€ Grupo: A1 Cuerpo/Opción: CUERPO DE PROFESORES DE ENSEÑANZA SECUNDARIA Itinerancia: N Jornada: 0

#### Datos del ocupante

| Ocupante | Situación de Servicio | Relacion Jurídica         |
|----------|-----------------------|---------------------------|
| P.R      | 01-PROP. DEFINITIVO   | FA-FUNCIONARIO DE CARRERA |

#### Nota de reutilización de la información

De conformidad con lo dispuesto en el artículo 15.5 de la Ley 19/2013, de 9 de diciembre, de transparencia, acceso a la información y buen gobierno y con lo señalado en los términos de uso y privacidad de este Portal se informa a los usuarios que la normativa de protección de datos personales será, en todo caso, de aplicación al tratamiento posterior de los datos personales incluidos en este apartado.

Cerrar

En todos los resultados de búsqueda se ha incluido una columna final con el símbolo ①. Si pulsamos sobre el mismo obtenemos el detalle de la adscripción orgánica, detalle del puesto y del ocupante.

Destacar que para mostrar la información de los datos del ocupante se han seguido los criterios de la Comisión Interdepartamental para la Transparencia de manera que sólo aparecerá el nombre completo del ocupante si ocupa un puesto de libre designación, en caso contrario se mostrarán las siglas del nombre y primer apellido.

Se mostrará el listado ordenado de ocupantes de un puesto, siendo el primer registro mostrado el ocupante actual del puesto. En este ejemplo podemos ver que el puesto está ocupado actualmente de forma definitiva por el funcionario de carrera con las siglas P.R.

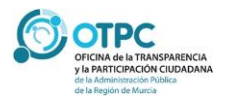